# Qt Installation guide

## A. Windows Installation (tested on windows 10 Education) - 64bit

# A.1) Download and install Qt 5.8.0 for Windows 32-bit (MinGW 5.3.0, 1.2 GB), from offline Installers: https://www.qt.io/download-open-source/#section-2

- It's compatible with 64-bit also
- Select saving path, for example: C:\MyFrameworks\Qt5.8.0
- Minimum disk space: ~6 GB
- Choose which components to install as shown:

|                                                                                                    | ×                                                                                |
|----------------------------------------------------------------------------------------------------|----------------------------------------------------------------------------------|
|                                                                                                    |                                                                                  |
| ← Qt 5.8.0 Setup                                                                                                    |                                                                                  |
| Select Components                                                                                                    |                                                                                  |
| Please select the components you want to install                                                                                                    |                                                                                  |
| Ot                                                                                                    | Qt 5.8.0                                                                         |
| ✓       Qt 5.8         ✓       MinGW 5.3.0 32 bit         ✓       Sources         ✓       Qt Charts         ✓       Qt Data Visualization         ✓       Qt Purchasing         ✓       Qt Virtual Keyboard         ✓       Qt Gamepad (TP)         ✓       Qt Speech (TP)         ✓       Qt Script (Deprecated)         ✓       Tools         Qt Creator 4.2.1       MinGW 5.3.0         Strawberry Perl 5.22.1.3 | This component will occupy<br>approximately 5.95 GiB on your hard<br>disk drive. |
|                                                                                                    |                                                                                  |
|                                                                                                    | Next Cancel                                                                      |

# A.2) Setup Qt as follows:

- Open Qt, and Go too Tools->Options->Build and Run->General Tab and do the following (press Apply before closing):

| 800                   | Ð                | 🤶 💼 🖂 💷 🐠 Λάρ 16 12:02 🕉                                                          |
|-----------------------|------------------|-----------------------------------------------------------------------------------|
| Q                     | Filter           | Build & Run                                                                       |
|                       | Environment      | General Kits Qt Versions Compilers Debuggers CMake                                |
|                       | Text Editor      | Projects Directory                                                                |
| $\mathbf{O}$          | FakeVim          | ○ Current directory                                                               |
| · 🌍 i                 | Help             | Directory [/home/pkaddas     Browse                                               |
| Ot                    | C++              | Build and Run                                                                     |
|                       | Beautifier       | ✓ Save all files before build ✓ Clear old application output on a new run         |
|                       | Qt Quick         | Always build project before deploying it     Image stderr and stdout              |
| $\overline{\bigcirc}$ | 05 Build & Bun   | Always deploy project before running it     Word-wrap application output          |
|                       | Debugger         | Open Compile Output pane when building Limit application output to 999999 📮 lines |
|                       | M Designer       | Open Application Output pane on output when debugging                             |
|                       | Analyzer         | ✓ Always ask before stopping applications                                         |
|                       | To-Do            | Stop applications before building: None                                           |
| ▶_                    | Version Control  | Default build directory: /%{CurrentBuild:Name} Reset                              |
|                       | Android          |                                                                                   |
|                       | ⇒anx ONX         |                                                                                   |
|                       | Devices          |                                                                                   |
| 1                     | Code Pasting     |                                                                                   |
|                       | > Obs            |                                                                                   |
|                       | OA Test Settings |                                                                                   |
|                       | Bare Metal       |                                                                                   |
| :                     | - bare netar     |                                                                                   |
| -                     |                  | Apply Cancel OK                                                                   |
|                       |                  |                                                                                   |

- Tools->Options->Build and Run->Kits Tab and select the auto detected kit (press Apply before closing):

| 😳 Options     |                                   |                                                             | ×                      |
|---------------|-----------------------------------|-------------------------------------------------------------|------------------------|
| Filter        | Build & Run                       |                                                             |                        |
| Environment   | General Kits (                    | t Versions Compilers Debuggers CMake                        |                        |
| Text Editor   | Name<br>🗸 Auto-detected           |                                                             | Add                    |
| 🌃 FakeVim     | Desktop                           | Qt 5.8.0 MinGW 32bit (default)                              | Clone                  |
| Help          | Manual                            |                                                             | Remove<br>Make Default |
| <b>{}</b> c++ |                                   |                                                             | Male Derdale           |
| 🗸 Qt Quick    | Name:                             | Desktop Qt %{Qt:Version} MinGW 32bit                        | <b>"</b>               |
| 🕕 Build & Run | File system name:<br>Device type: | Deskton 🗸                                                   |                        |
| ᇞ Debugger    | Device:                           | Local PC (default for Desktop)                              | Manage                 |
| 💥 Designer    | Sysroot:                          |                                                             | Browse                 |
| Analyzer      | Compiler:                         | C: MinGW 5.3.0 32bit for C   C++: MinGW 5.3.0 32bit for C++ | Manage                 |
|               | Environment:                      | No changes to apply.                                        | Change                 |
| Cade Pasting  | Debugger:                         | GNU gdb 7.10.1 for MinGW 5.3.0 32bit 👻                      | Manage                 |
| Code Pasting  | Qt version:                       | Qt 5.8.0 MinGW 32bit 👻                                      | Manage                 |
| Vbs           | Qt mkspec:                        |                                                             |                        |
|               | (Make Tool)                       | Suctam (Make at CADrogram Filer (VR6))(Make)bin/cmake eve   | Manage                 |
|               |                                   | ОК Са                                                       | ncel Apply             |

#### A.3) To Start a new GUI application:

- Go to File->New File or Project->Qt Widgets Application and select the default Kit

- Go to the left column in "Projects" section and **CHECK** "Shadow Build" for Release, Debug and Profile options:

| ai 🖬 🤊            | Car VINitled - Paint                                                                                                    |            |                                                                                                    |                                          | ++ - o ×                 |
|-------------------|----------------------------------------------------------------------------------------------------|------------|----------------------------------------------------------------------------------------------------|------------------------------------------|--------------------------|
| Paste<br>Clipboar | dome View<br>Cut La Crop<br>Select Resize<br>d Imsge Tools                                                                                                    | 100        | Color<br>Stapes S                                                                                                    |                                          | ^ <b>•</b>               |
| 💷 mainwin         | dow.cpp - Qt Creator                                                                                                    |            |                                                                                                    |                                          | + - 6 ×^                 |
| File Edit         | Build Debug Analyze Tools Window He                                                                                                    | lp         |                                                                                                    |                                          |                          |
| Victoria          | Marsup 122<br>Inset Eating Bulk<br>Active Project<br>Suid & Run<br>Decking of 38.0 MinGw 2201<br>Decking of 38.0 MinGw 2201<br>Decking of 38.0 MinGw 2201<br>Decking of 38.0 MinGw 2201<br>Decking of 38.0 MinGw 2201<br>Decking State Analysis<br>Case Syste<br>Case Syste<br>Case | ~          | Build Setting:<br>Let uid universe in the intervention in the intervention intervention interventintervention i | Deals •<br>Deals •<br>Deals •<br>Deals • |                          |
| untRied           |                                                                                                    |            |                                                                                                    |                                          |                          |
| 4 840, 248p       | < 1월 66 × 76px 1월 192                                                                                                    | 0 × 1200px |                                                                                                    |                                          | 100% -                   |
|                   | ) 🗊 📄 🗐 🔄                                                                                                    | QL 1       | M (1)                                                                                                    |                                          | へ 😳 🖓 do) ENG 10:16 AM 🔜 |

- To run your App:
  - 1) choose Release mode in the left column,
  - 2) clean all if you want to clean your previous build files
  - 3) run qmake first every time you change your .pro file (Build->Run qmake)
  - 4) Build your App
  - 5) Run your App

| Compared to locate (Ctrl+K)     1 Issues 2 |
|--------------------------------------------|
|                                            |

### B) Linux Installation (tested on Ubuntu 16.04)

1) Follow the instructions described in: <u>https://wiki.qt.io/Install\_Qt\_5\_on\_Ubuntu</u>

2) Choose carefully the appropriate Qt version